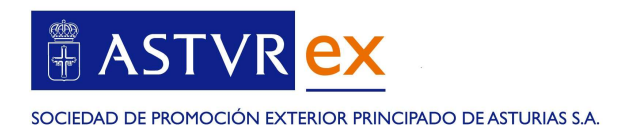

# ¿CÓMO CUMPLIMENTAR EL FORMULARIO DE ALTA DE LA RED EXTERIOR DE ASTUREX?

- 1. Todos los requisitos para ser proveedor de la red exterior de colaboradores de ASTUREX se encuentran en las <u>instrucciones de alta</u> por lo que recomendamos su lectura detenida.
- 2. Preparar previamente la documentación que se deberá aportar durante el proceso de alta y que se resumen en la pantalla principal del formulario de alta de la <u>web de Asturex</u>:
- 3. Una vez tenga preparada la documentación que se indica en la pantalla principal, pulsar en el botón INICIAR SOLICITUD DEL SERVICIO.

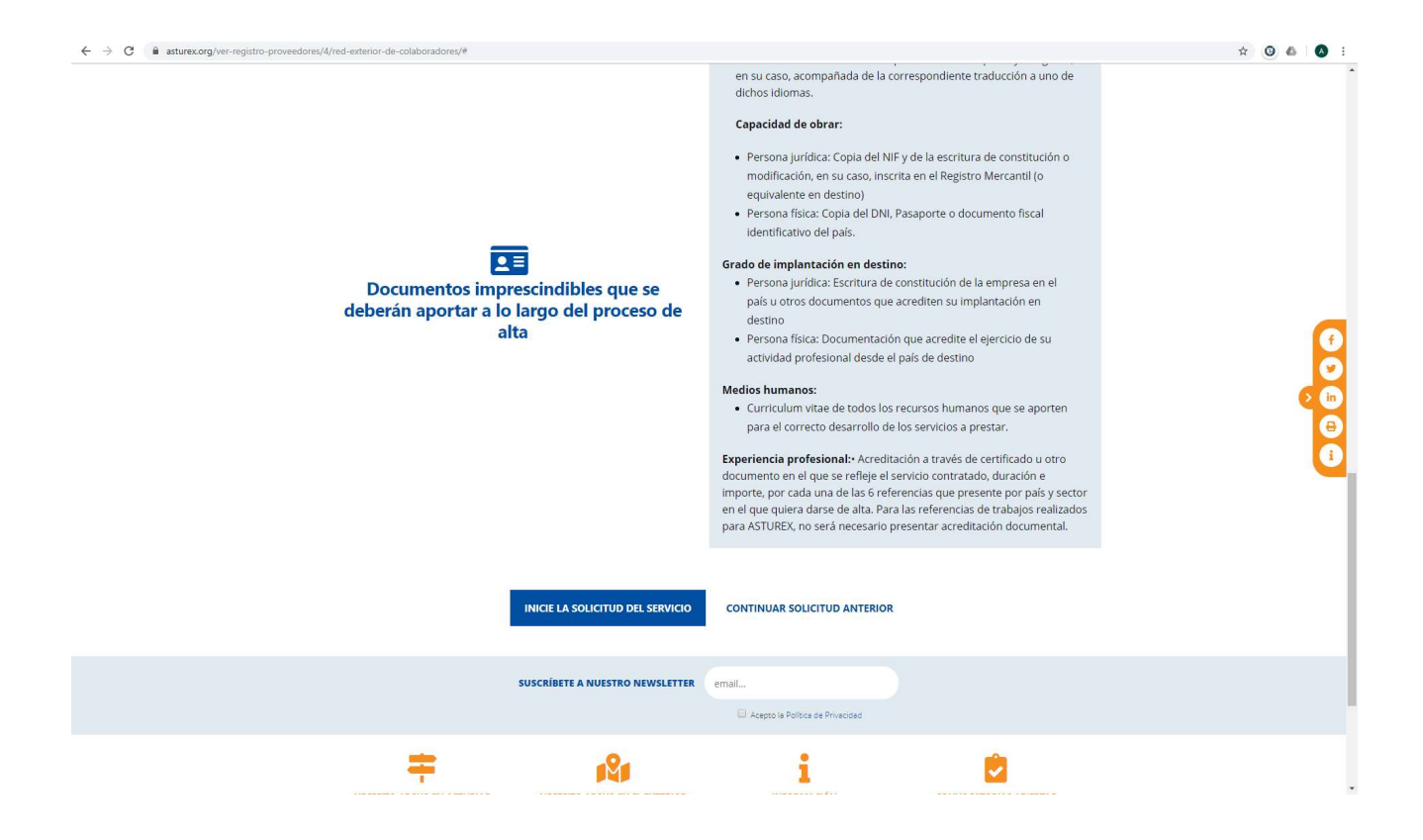

Manual para cumplimentar el formulario de registro en la Red exterior de ASTUREX

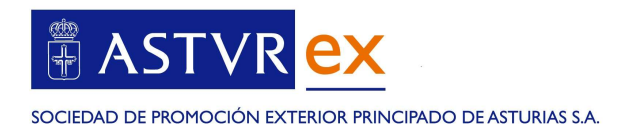

## PASO I. DATOS DEL SOLICITANTE

Cumplimentar nombre y apellidos del solicitante (con capacidad de obrar) así como el n° de DNI o Pasaporte. Adjuntar copia de dicho documento.

|                       |                         |                            |                         | I≡ Instrucciones para el     |
|-----------------------|-------------------------|----------------------------|-------------------------|------------------------------|
| ormulario de alta - F | Paso 1 de 5             |                            |                         |                              |
|                       | _                       | _                          |                         |                              |
|                       | 2                       | 3                          | 4                       | 5                            |
| Datos del solicitante | Declaración responsable | Relación medios<br>humanos | Experiencia profesional | Confirmación de los<br>datos |
|                       |                         |                            |                         |                              |
| ataa dal aaliaita     | anto                    |                            |                         |                              |
|                       | ante                    |                            |                         |                              |
| Nombre y Apelli       | dos *                   |                            |                         |                              |
| DNI/Pasap             | orte *                  | +                          |                         |                              |
|                       |                         |                            |                         |                              |

Si se trata de una persona jurídica, marcar la casilla correspondiente, en cuyo caso le solicitará adicionalmente el cargo dentro de la empresa, la razón social de la empresa y el código de identificación fiscal de la empresa. Tendrá que adjuntar la copia de dicho documento y deberá aportar la escritura de constitución en el apartado implantación

| Persona jurídica * 🝞         |                |
|------------------------------|----------------|
| Cargo *                      |                |
| Empresa *                    |                |
| igo de identificación fiscal | +              |
|                              | Adjuntar copia |

Manual para cumplimentar el formulario de registro en la Red exterior de ASTUREX

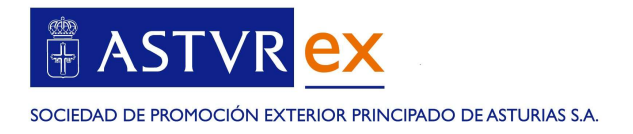

#### Cumplimentará los datos a efectos de notificaciones de ASTUREX:

|            | A efectos de notificaciones |                 |
|------------|-----------------------------|-----------------|
| oblación * |                             | Código postal * |
| País *     | escoge                      | Ŧ               |
| Teléfono * | escoge                      |                 |
| Skype      |                             |                 |
| Email *    |                             |                 |

#### Acreditación de implantación en el país de destino:

En caso de ser persona jurídica se debe incluir aquí la escritura de constitución, y otra documentación que acredite de forma fehaciente las infraestructuras propias del solicitante en destino. No se aceptan acuerdos con partners, sino que el solicitante debe de estar instalado en el país en el que se quiere homologar.

Acreditación de implantación en el país de destino

| Adjuntar documentación acreditativa * 🕐 |  |  |
|-----------------------------------------|--|--|
| Descripción de las                      |  |  |
|                                         |  |  |

Sector para el que solicita el alta:

Pulsar en añadir

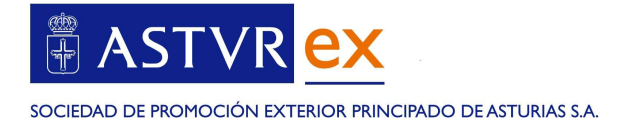

| País y sector para los | s que s | se solicita alta |                  |      |
|------------------------|---------|------------------|------------------|------|
| Añadir 🕂               |         |                  |                  |      |
| Sector                 |         | País             | ÷                | Тіро |
|                        |         | No hay da        | atos disponibles |      |

Elegir de los sectores disponibles, aquellos para los que se quiera acreditar el consultor. Para cada sector en el que se desee homologar, le solicitará en el PASO 4, las referencias mínimas exigidas (6 por sector y país)

| Añadir 🛨                                 |            |
|------------------------------------------|------------|
| Sector                                   | A País     |
| Servicios jurídicos                      | Afganistán |
| Alimentación y bebidas<br>Metal y afines |            |
| Construcción y auxiliar                  |            |
| Servicios                                |            |
| Textil, Moda                             | luiente 🤿  |
| Bienes de consumo                        |            |

## País para el que solicita el alta:

Una vez elegido el sector, elegirá el país, que puede ser el país donde está instalada la empresa o bien el país del área de influencia. En las instrucciones de alta se explica el área de influencia.

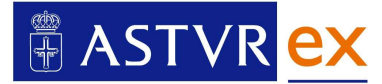

| País y sector para | a los que : | se solicita alta | 2            |                                                        |    |       |
|--------------------|-------------|------------------|--------------|--------------------------------------------------------|----|-------|
| Sector             |             | País             | Ţ            | Tipo de país                                           | \$ | ÷     |
| Metal y afines     | ~           | Afganistán       | $\checkmark$ | País con oficina propia<br>País del área de influencia | ]  | B   × |
|                    | Sigu        | iente 🕣          |              |                                                        | <  | 1 >   |

#### Una vez seleccionado todo, pulsar en guardar:

| Afganistán País con oficina propia | V    |
|------------------------------------|------|
| País del area de inituencia        | SI × |

Podrá añadir tantos países y sectores como requiera acreditar. Una vez finalizado, pulsar en siguiente

| Añadir 🕂       |            |   |                             |             |
|----------------|------------|---|-----------------------------|-------------|
| Sector         | País       | ¢ | Tipo de país                |             |
| Metal y afines | Afganistán |   | País con oficina propia     | <b>Ø</b>  ± |
| Vetal v afines | Pakistán   |   | País del área de influencia | <b>Ø</b> 10 |

## PASO2. DECLARACIÓN RESPONSABLE

Marcar las casillas que correspondan y pulsar siguiente.

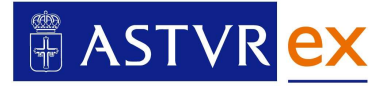

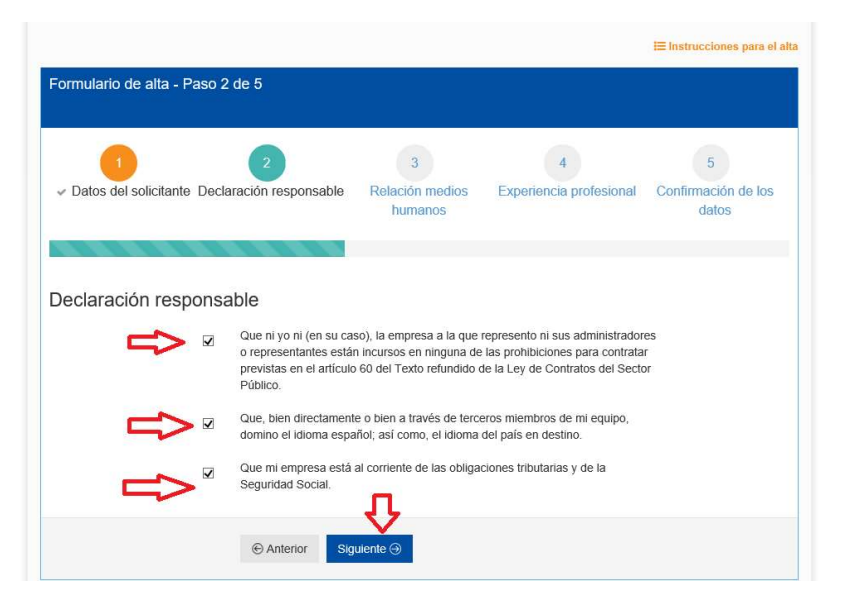

#### PASO 3. Relación de medios humanos

En el caso de ser un empresario individual incorporará sus datos y CV. Hay que pulsar en guardar tras cumplimentar los campos, para poder continuar.

|                                                                                     |                                                                                                    |                 |                                | I≡ Instrucciones para el     |
|-------------------------------------------------------------------------------------|----------------------------------------------------------------------------------------------------|-----------------|--------------------------------|------------------------------|
| ormulario de alta - Pa                                                              | so 3 de 5                                                                                                    |                 |                                |                              |
| •                                                                                   | 2                                                                                                    | 3               | 4                              | 5                            |
| Datos del solicitante                                                               | <ul> <li>Declaración</li> <li>responsable</li> </ul>                                                                                                    | Relación medios | Experiencia profesional        | Confirmación de los<br>datos |
|                                                                                     |                                                                                                    |                 |                                |                              |
|                                                                                     |                                                                                                    | -               |                                |                              |
| a alana attenda a ti                                                                | and the second second sec | und no.         |                                |                              |
| eciara expresa y                                                                    | responsableme                                                                                                    | ente:           |                                |                              |
| eciara expresa y                                                                    | ndividual, con el siguiente pe                                                                                                    | erfil:          |                                |                              |
| ECIAITA EXPIESA Y<br>ie se trata de un empresario ir<br>Añadir <b>+</b>             | responsableme                                                                                                    | erfil:          |                                | л                            |
| ecciara expresa y<br>le se trata de un empresario ir<br>Añadir +<br>lombre          | responsableme ndividual, con el siguiente pe  Apellidos                                                                                                    | erfil:          | Adjunto CV                     | Ŷ                            |
| eciara expresa y<br>e se trata de un empresario in<br>Añadir +<br>Iombre<br>Yolanda | Apellidos<br>Méndez                                                                                                    | erfil:<br>s     | Adjunto CV     CV Yolanda.docx |                              |

En el caso de que el solicitante sea una persona jurídica, indicará todas las personas del equipo que trabajaran en el proyecto de ASTUREX, incorporando sus CV:

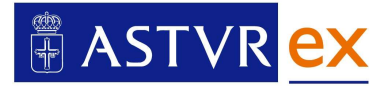

| <br>✓ Datos del solicitante                               | 9    | 2<br>- Declaración<br>responsable | Rela        | 3<br>ación medios<br>humanos | Z        | a profesional | 5<br>Confirmac<br>dat | ión de<br>tos | e los |
|-----------------------------------------------------------|------|-----------------------------------|-------------|------------------------------|----------|---------------|-----------------------|---------------|-------|
| Declara expresa<br>Que dispone de medios pers<br>Añadir + | y re | esponsablemer                     | nte:        |                              |          |               |                       |               |       |
| Nombre                                                    |      | Apellidos                         | ÷           | Puesto en la em              | npresa 🕴 | Adjunto CV    |                       | ÷             | ÷     |
|                                                           |      |                                   | No hay      | datos disponibles            |          |               |                       |               |       |
|                                                           |      |                                   |             |                              |          |               |                       | <             | >     |
|                                                           |      |                                   | Siguiente ( | Э                            |          |               |                       |               |       |

## PASO 4 EXPERIENCIA PROFESIONAL

Por cada país y sector, se cumplimentará cada una de las 6 referencias que se exigen, aportando la documentación que acredite el trabajo realizado. Si el trabajo fue para ASTUREX, no es necesario acreditar.

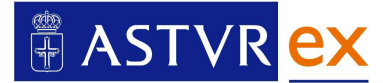

| Formulario de alta - Pa                                                                 | aso 4 de 5                                                                              |                                     |                     |                                   |                    |
|-----------------------------------------------------------------------------------------|-----------------------------------------------------------------------------------------|-------------------------------------|---------------------|-----------------------------------|--------------------|
| <br>✓ Datos del solicitante                                                             | 2                                                                                       | 3<br>Relación medios Exp<br>humanos | 4<br>eriencia profe | 5<br>sional Confirmación<br>datos | de los             |
| Declara expresa<br>Que directamente, los principa<br>Consultoría - Afganist<br>Añadir + | y responsablemente:<br>les trabajos en servicios similares reali<br>án - Metal y afines | zados son (mínimo 6 trabajos        | por servicio, sec   | tor y país):                      |                    |
| Trabajo (concepto) 🔺                                                                    | Descripción del trabajo 🚱 🍦                                                             | Cliente                             | Año 🍦               | Documentación 🗍                   | ÷                  |
| Foro del Metal ASTUREX                                                                  | Misión inversa de empresarios<br>afganos al foro del metal                              | ASTUREX                             | 2017                |                                   | 健 ₪                |
| Misión comercial sector<br>metal                                                        | Misión comercial para la SPRI, 7<br>empresas del sector metal                           | público                             | 2016                | Certificado SPRI.docx             | <b>Ø</b>   <u></u> |
| Proyecto de consultoría<br>internacional                                                | Introducción comercial de una<br>empresa del metal en mercado<br>afgano                 | privado                             | 2015                | Certificado<br>empresa.docx       | 🕑   前              |

Al finalizar, pulsar en siguiente.

# PASO 5. CONFIRMACIÓN DE LOS DATOS

En el último paso, se puede comprobar si todos los datos introducidos están correctos, descargando la solicitud de borrador.

|                                                                    | 2                                                     | 3                                   | 4                               | 5                     |
|--------------------------------------------------------------------|-------------------------------------------------------|-------------------------------------|---------------------------------|-----------------------|
| <ul> <li>Datos del solicitante</li> </ul>                          | <ul> <li>Declaración</li> </ul>                       | <ul> <li>Relación medios</li> </ul> | <ul> <li>Experiencia</li> </ul> | Confirmación d        |
|                                                                    | responsable                                           | numanos                             | protesional                     | datos                 |
| ifirmación de le                                                   | os datos introduc                                     | cidos                               |                                 |                       |
|                                                                    |                                                       |                                     |                                 |                       |
| eté a nunto de envier la colicit                                   | ud el nuiero reviear los datos                        | introducidos nulsa sobra al hotór   | Descerner solicitud horrs       | dor que mostrará en   |
| Está a punto de enviar la solicit<br>pestaña un PDF con el resume  | ud, si quiere revisar los datos<br>n de la solicitud. | introducidos pulse sobre el botón   | Descargar solicitud borra       | dor que mostrará en u |
| Está a punto de enviar la solicit<br>pestaña un PDF con el resumer | ud, si quiere revisar los datos<br>n de la solicitud. | introducidos pulse sobre el botón   | Descargar solicitud borra       | dor que mostrará en u |

Si hubiera que modificar algún dato, puede volver al paso que desee, con el botón **Anterior** Una vez revisados los datos, pulsar en **ENVIAR.** 

Manual para cumplimentar el formulario de registro en la Red exterior de ASTUREX

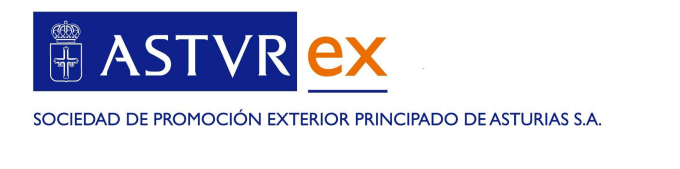

| Descargar solicitud borrador                                                                                                    |
|----------------------------------------------------------------------------------------------------|
| En el caso de que quiera modificar algún dato introducido, puede volver a los pasos anteriores del formulario mediante el botón Anteri<br>los datos, pulse el botón Enviar. |
| ⓒ Anterior Enviar ⊙                                                                                                    |

Le tiene que salir la siguiente confirmación.

| ) () http://provee                            | dores. <b>asturex.org</b> /supplier/form/external_network    | ・ ク マ                                              |  |  |  |
|-----------------------------------------------|--------------------------------------------------------------|----------------------------------------------------|--|--|--|
| :hivo <u>E</u> dición <u>V</u> er <u>F</u> av | voritos <u>H</u> erramientas A <u>y</u> uda                  |                                                    |  |  |  |
|                                               | SOCIEDAD DE PROMOCIÓN EXTERIOR<br>PRINCIPADO DE ASTURIAS SA. | Mapa web   ≥ Contacto   Buscar     exportarimporta |  |  |  |
|                                               | ¡Gracias!                                                    |                                                    |  |  |  |
|                                               | Se ha tramitado tu alta en el sistema.                       |                                                    |  |  |  |

Le llegará asimismo un correo electrónico confirmando el registro de la solicitud con el resumen de la misma.

ASTUREX revisará entonces toda la documentación aportada, que se valorará en una comisión, según se indica en las <u>instrucciones de alta</u>.

Si fuera necesaria documentación adicional, personal de ASTUREX se pondrá en contacto con usted para solicitarla.

Una vez celebrada la comisión, ASTUREX le comunicará su alta o no en el registro de proveedores de la red exterior.